# ЖК телевизоры

| LT-32F05V | LT-37F05V |
|-----------|-----------|
| LT-42F05V | LT-47F05V |

# Руководство пользователя

## <u>Содержание</u>

| Леры предосторожности       |
|-----------------------------|
| Знешний вид устройства5     |
| lульт ДУ7                   |
| истемные подключения9       |
| азовые операции             |
| Зоспроизведение17           |
| /правление и настройка18    |
| (арактеристики устройства28 |
| писок сервисных центров     |

- 1.Внимательно прочитайте данное руководство.
- 2.Сохраните руководство пользователя.
- 3.Соблюдайте меры безопасности.
- 4. Неукоснительно следуйте рекомендациям.
- 5.Не допускайте попадания жидкости внутрь прибора.
- 6.Допускается очистка исключительно сухой тканью.
- 7.Не блокируйте вентиляционные отверстия прибора.
- Не устанавливайте рядом с источниками теплового излучения.
- 9.Не допускайте перекручивания, проколов или растяжений сетевого шнура.
- Используйте только рекомендованные производителем аксессуары и принадлежности.
- Обязательно отключайте прибор от сети питания во время грозы и на время вашего отсутствия.
- 12.В случае повреждения прибора, попадания жидкости внутрь корпуса устройства, возникновения любых отклонений в работе, обратитесь в сервисный центр для диагностики и/или ремонта. Ни в коем случае не пытайтесь провести самостоятельный ремонт прибора.
- 13. Не допускается установка емкостей с жидкостью (ваз, аквариумов и т.п.) на корпус прибора.

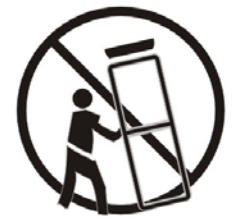

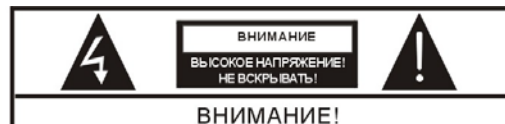

ВО ИЗБЕЖАНИЕ РИСКА ПОРАЖЕНИЯ ЭЛЕКТРИ-ЧЕСКИМ ТОКОМ ЗАПРЕЩАЕТСЯ ДЕМОНТИРО-ВАТЬ КОРПУС ПРИБОРА! В СЛУЧАЕ НЕОБХОДИ-МОСТИ ОБРАТИТЕСЬ В СЕРВИСНЫЙ ЦЕНТР.

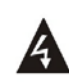

Данный символ указывает на опасность поражения электрическим током и/или риск возникновения пожара.

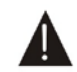

Данный символ указывает на важное сообщение, относящееся к эксплуатации и/или управлению прибором.

#### внимание:

Во избежание риска возникновения пожара не до пускайте попадания жидкости внутрь прибора!

Благодарим вас за приобретение данного прибора. Для увеличения срока эксплуатации, а также во избежание травмоопасных ситуаций, внимательно прочитайте и сохраните руководство пользователя.

#### Установка прибора

- Установите телевизор в место, исключающее попадание прямых солнечных лучей на экран.
- Не рекомендуется просматривать трансляции в полной темноте или при ярком бликующем свете. Оптимальным освещением является мягкий рассеянный свет.
- Убедитесь в том, что расстояние от корпуса прибора до ближайшей поверхности достаточно для обеспечения надлежащей вентиляции.
- Не используйте прибор в неблагоприятных температурных условиях.
- Убедитесь в том, что характеристики сети питания вашего дома соответствуют рекомендованным производителем.

#### ВНИМАНИЕ!

ЖК телевизор является сложным электронным устройством, использующим высокое напряжения в качестве номинального. В связи с этим обязательно отключайте прибор от сети питания перед его уборкой, во время грозы или если вы не планируете использовать его в течение длительного времени. Ни в коем случае не демонтируйте корпус устройства! В случае необходимости обратитесь в ближайший сервисный центр.

Внимание: внесение конструктивных изменений, использование неоригинальных деталей и компонентов, а также несоблюдение требований настоящего руководства приводит к утрате прав на гарантийный ремонт.

### Меры предосторожности

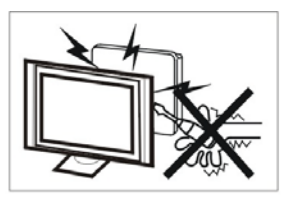

Осторожно! Высокое напряжение! Не пытайтесь самостоятельно выполнить ремонт - обратитесь к квалифицированным специалистам.

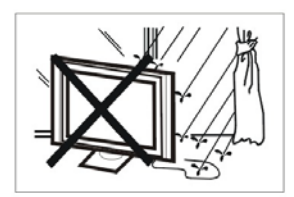

Во избежание риска возникновения пожара и/или поражения электрическим током, не допускайте попадания жидкости внутрь корпуса прибора.

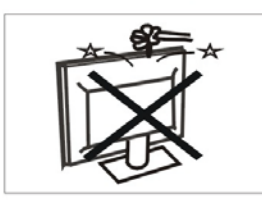

Не допускайте попадания мелких металлических предметов внутрь корпуса прибора - это может привести к короткому замыканию и/или к возникновению пожара.

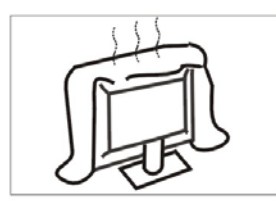

Не блокируйте вентиляционные отверстия прибора, недостаточная вентиляция приводит к перегреванию электронных компонентов, и, как следствие, к сокращению срока службы телевизора.

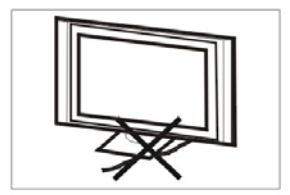

Не допускайте растяжений, изломов, перегибаний и т.п. манипуляций с сетевым шнуром питания прибора.

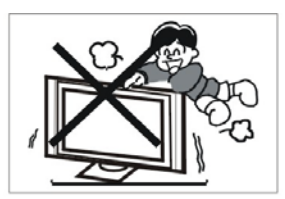

Убедитесь в том, что дети знают и выполняют требования техники безопасности при обращении с ЖК телевизором.

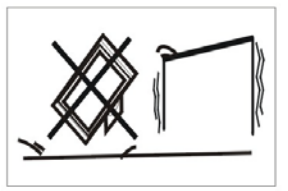

Не устанавливайте прибор на скользких, шатких, неустойчивых поверхностях. Падение телевизора недопустимо!

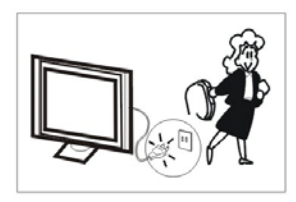

Обязательно отключайте прибор от сети питания на время вашего отсутствия и/или если вы не планируете использовать его в ближайшее время.

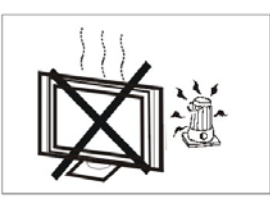

Не располагайте прибор вблизи источников открытого огня и/или источников теплового излучения. Не подвергайте прибор воздействию прямых солнечных лучей.

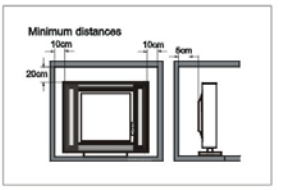

Соблюдайте достаточное расстояние между корпусом прибора и ближайшими поверхностями, необходимое для обеспечения надлежащей вентиляции.

### Боковая панель, вид справа

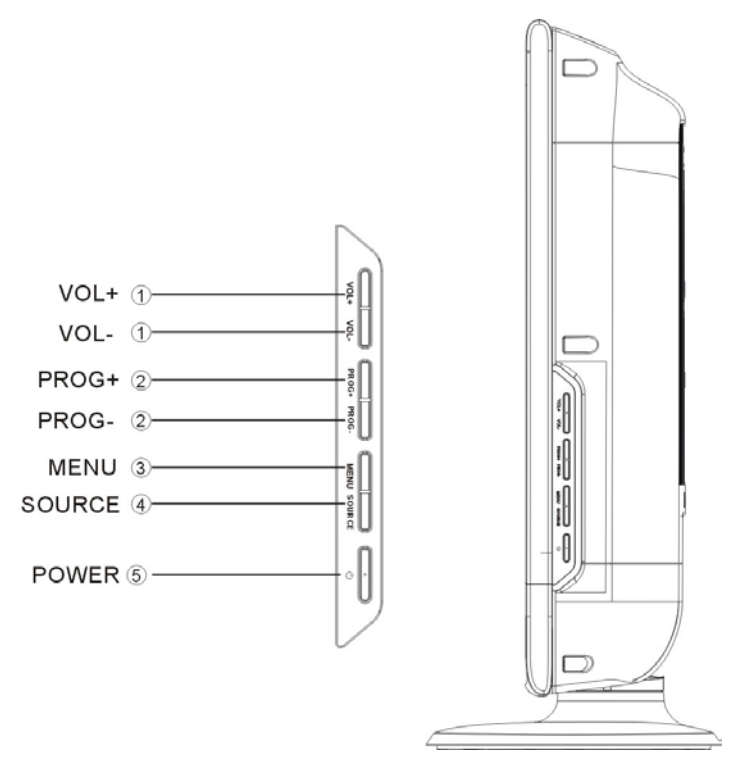

### 1. Кнопки увеличения/уменьшения уровня громкости звучания (VOL+/-)

Используйте для увеличения или снижения уровня громкости воспроизведения звукового сигнала.

В меню настройки системы используйте данные кнопки в качестве стрелок-указателей Вправо/Влево.

### 2. Канал+/Канал- (PROG+/PROG-)

В ТВ-режиме используйте для перемещения вверх/вниз по списку сохраненных ТВ-каналов; В меню настройки системы используйте данные кнопки в качестве стрелок-указателей Вверх/Вниз.

#### 3. Кнопка вызова меню настройки (Menu)

Нажмите для входа в меню настройки устройства.

### 4. Выбор источника сигнала (SOURCE)

Нажмите для входа в меню выбора источника сигнала, используйте стрелки-указатели Вверх/Вниз для выбора необходимого режима, нажмите кнопку Ввод (Enter) для подтверждения выбора. В меню настройки системы данная кнопка может использоваться как аналог кнопки Ввод (Enter).

# 5. Кнопка включения прибора (**<sup>()</sup> POWER**)

Используйте для входа или выхода из режима ожидания.

# Задняя панель

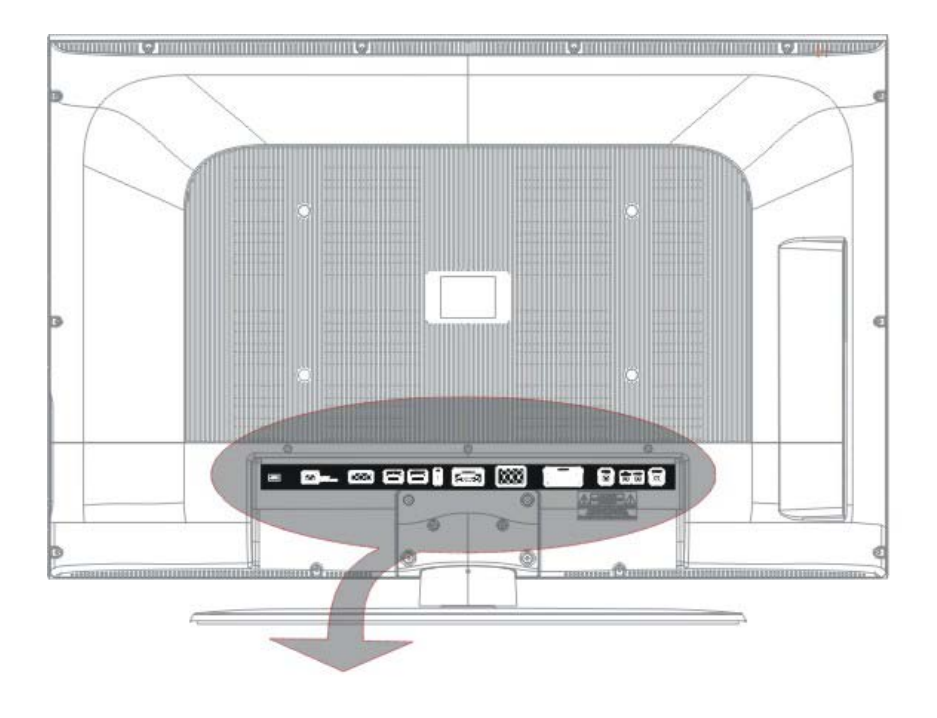

| - | <u> </u> | 600 |          |   |   |
|---|----------|-----|----------|---|---|
| 1 | 2        | 3   | <u>(</u> | 5 | 6 |

|    |   | Ö  | 60    | 0  |
|----|---|----|-------|----|
| 78 | 9 | 10 | 1) 12 | 13 |

### <u>Внешний вид устройства</u>

- 1. Включение/выключение прибора
- 2. Шнур питания
- 3. Разъемы VIDEO 1 и L/R аудио

Используйте для подключения источников композитного AV 1 сигнала.

 Разъемы HDMI 1 и HDMI 2 Используйте для подключения источников через интерфейс HDMI.

### 5. USB порт

Используйте для подключения устройств USB для последующего воспроизведения файлов или обновления программного обеспечения.

### 6. Разъем VGA IN

Используйте для подключения источников VGA сигнала в режиме PC.

 Разъемы VIDEO 1 и L/R аудио
 Используйте для подключения источников композитного AV 2 сигнала.

### 8. Разъемы Y/Pb/Pr и L/R аудио

Используйте для подключения источников компонентного Y/Pb/Pr сигнала.

### 9. Разъем SCART

Используйте для подключения источников SCART сигнала.

### 10. Разъем S-VIDEO

Используйте для подключения источников композитного сигнала. Аудиоразъемы могут использоваться как в композитном, так и в S-Video режимах.

### 11. Разъем VGA AUDIO IN

Используйте для подключения аудиосигнала в режиме РС.

12. Разъем подключения наушников

### 13. Разъем TV Antenna

Используйте для подключения внешней антенны.

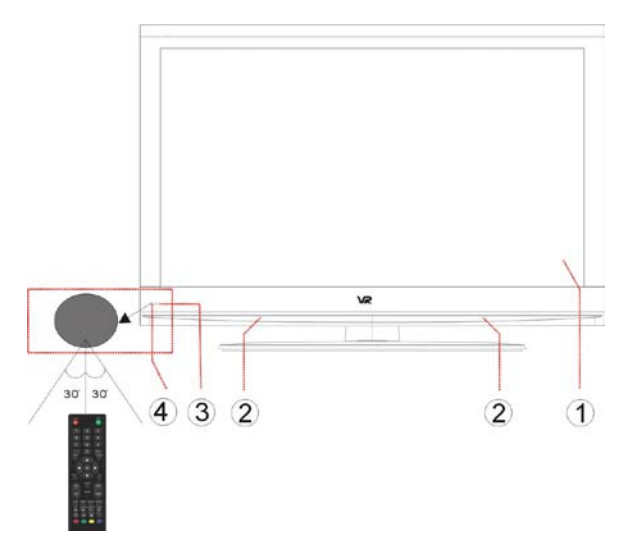

### 1. Экран

- 2. Динамики
- 3. Индикатор режима работы

Имеет два значения: белый цвет для работы устройства в активном режиме, красный – для режима ожидания.

4. Приемник сигнала пульта дистанционного управления (далее – пульт ДУ)

### Передняя панель

### Внешний вид и описание кнопок пульта ДУ

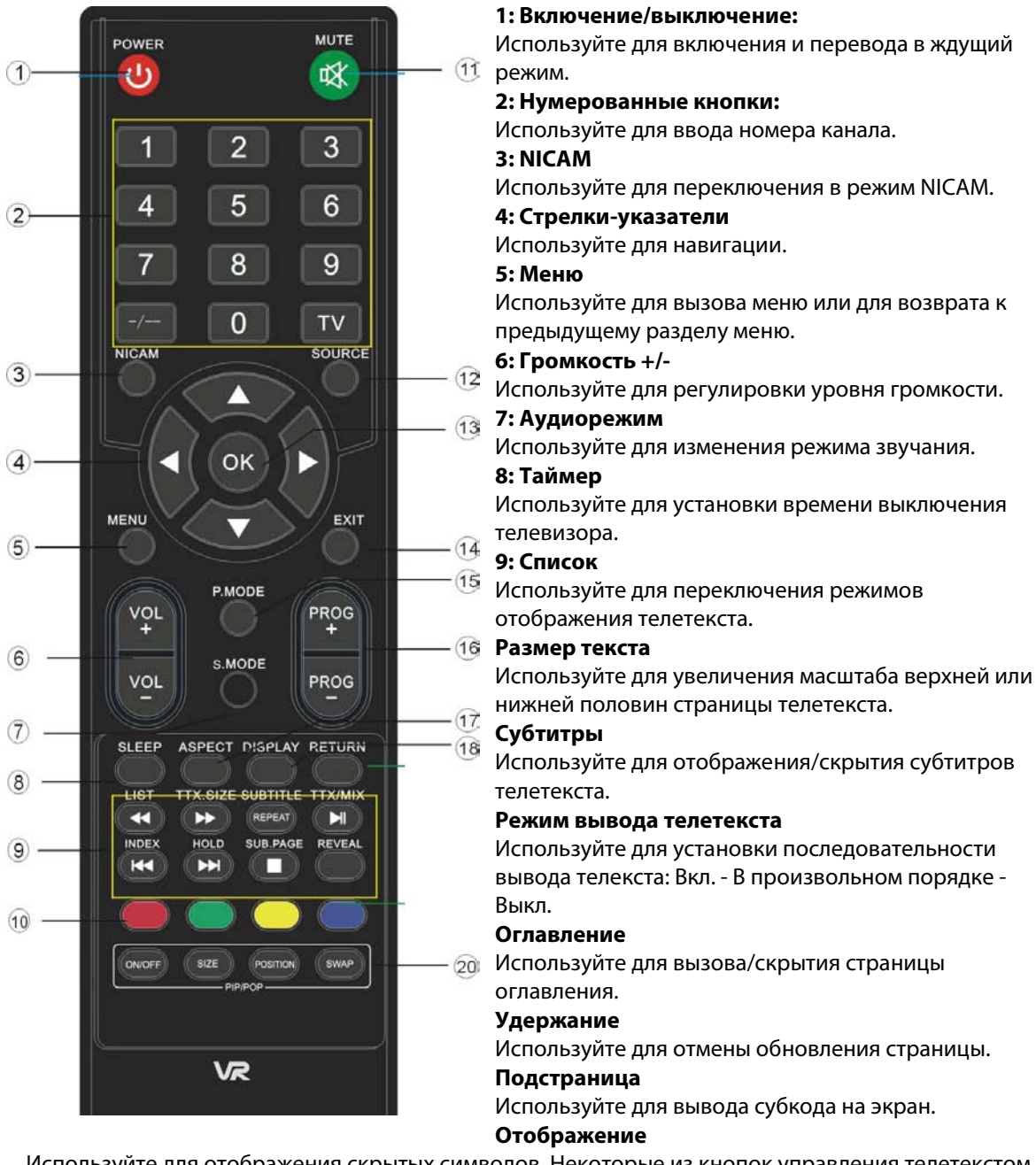

Используйте для отображения скрытых символов. Некоторые из кнопок управления телетекстом могут быть использованы для управления DVD-проигрывателем (опционально).

#### 10: Цветовые кнопки навигации

#### 11: Отключение звука

Используйте для включения/отключения звука.

### 12: Источник сигнала

Используйте для выбора источника сигнала.

### 13: Ввод

Используйте для подтверждения введенных данных.

### 14: Выход

Используйте для выхода из раздела/меню.

### 15: Режим изображения

Используйте для изменения режима изображения.

#### 16: CH+/CH-

Используйте для переключения каналов.

### 17: Соотношение сторон

Используйте для смены соотношения сторон изображения.

#### 18: Инфо

Используйте для вызова/скрытия информации о программе.

#### 19: Возврат

Используйте для возврата к последнему просмотренному каналу.

#### 20:РІР/РОР Вкл./Выкл.:

Используйте для включения/выключения PIP/POP.

Размер: Используйте для измененияразмера изображения.

Положение: Используйте для изменения положения изображения.

Переключение: Используйте для смены содержания.

### Системные подключения

♦ Подключение к источнику питания должно производиться в последнюю очередь.

Соблюдайте цветовую маркировку подключаемых шнуров.

### Подключение к источнику питания

Подключите устройство к источнику переменного тока, как показано на рисунке:

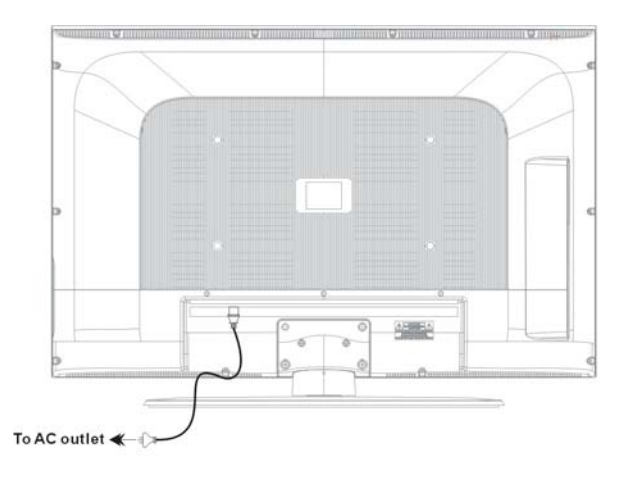

### Подключение USB устройств

Устройство имеет встроенный USB порт, предназначенный для подключения соответствующих устройств с целью последующего воспроизведения содержащихся на них файлов или обновления программного обеспечения. Подключение USB устройств:

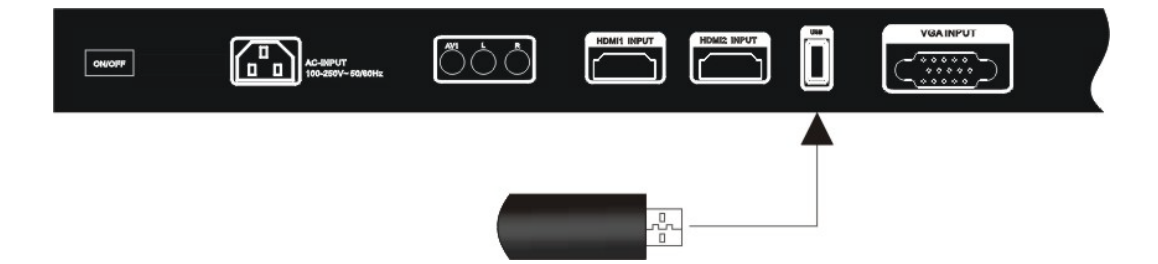

После того, как вы подключили USB устройство, подсоедините прибор к источнику питания и внешнего AV сигнала. Нажмите кнопку Source для вызова меню выбора источника входящего сигнала, выберите Media режим и нажмите кнопку Enter для подтверждения.

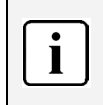

♦ Вы можете воспроизводить содержащиеся на USB устройстве файлы JPEG.
 ♦ Перед обновлением программного обеспечения убедитесь в том, что файл с новой

версией прошивки сохранен на USB устройство.

## Подключение внешнего источника AV сигнала (Композитный/S-Video)

Используйте AV кабели для подключения внешнего источника сигнала к соответствующим разъемам на задней панели прибора.

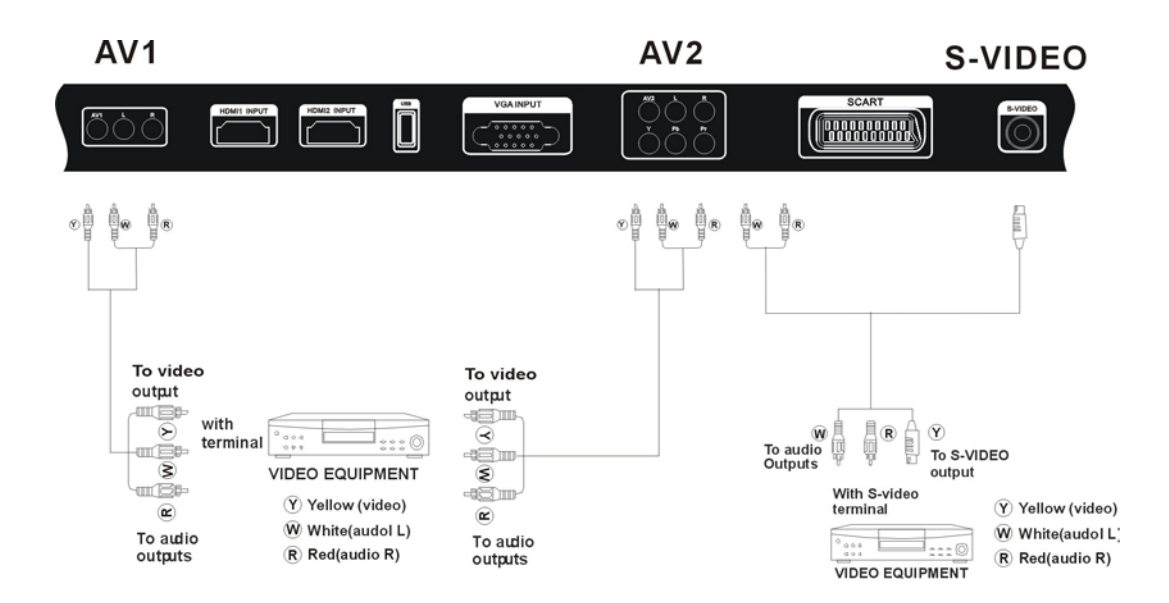

После того, как вы подключили устройство, подсоедините прибор к источнику питания. Нажмите кнопку Input для вызова меню выбора источника входящего сигнала, выберите AV1, AV2 или S-Video режим и нажмите кнопку Enter для подтверждения.

| ; | Аудиоразъемы подключения внешнего источника сигнала для компонентного, |
|---|------------------------------------------------------------------------|
|   | композитного и S-Video режимов совпадают.                              |

### Системные подключения

### Подключение внешнего источника сигнала (компонентный YP<sub>B</sub>P<sub>R</sub>)

Используйте AV кабели для подключения внешнего источника сигнала к соответствующим разъемам на задней панели прибора.

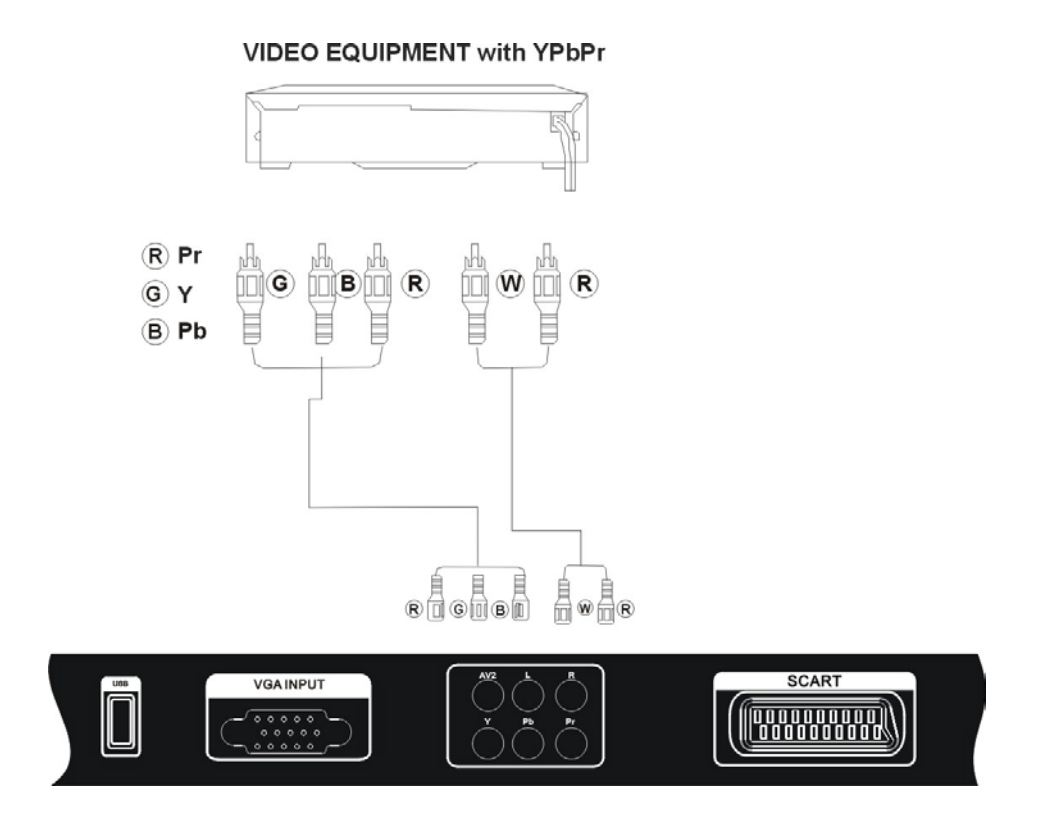

После того, как вы подключили устройство, подсоедините прибор к источнику питания. Нажмите кнопку Source для вызова меню выбора источника входящего сигнала, выберите Component режим и нажмите кнопку Enter для подтверждения.

| Аудиоразъемы подключения внешнего источника сигнала для компонентного, |
|------------------------------------------------------------------------|
| композитного и S-Video режимов совпадают.                              |

### Подключение внешнего источника AV сигнала (HDMI)

Используйте HDMI кабель для подключения внешнего источника сигнала к соответствующим разъемам на задней панели прибора.

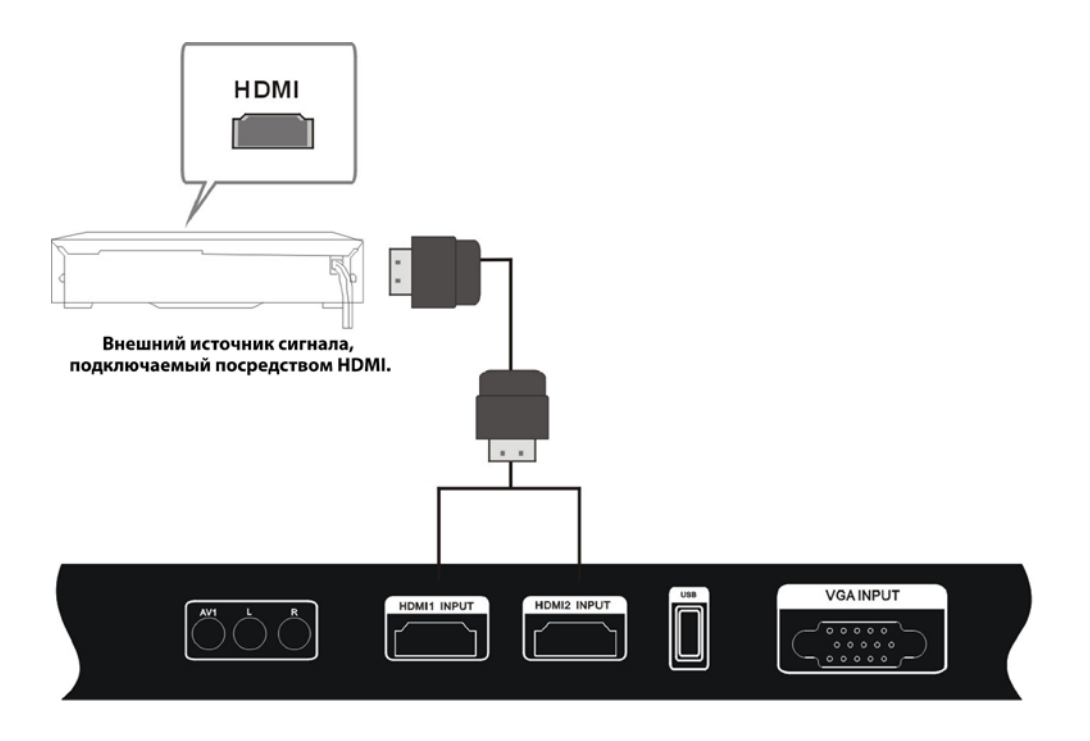

После того, как вы подключили устройство, подсоедините прибор к источнику питания. Нажмите кнопку Input для вызова меню выбора источника входящего сигнала, выберите HDMI 1 или HDMI 2 режим и нажмите кнопку Enter для подтверждения.

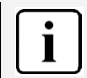

HDMI соединение совмещает в себе аудио- и видеосигналы и превосходит по качеству передачи компонентный, композитный и S-Video соединения.

### Системные подключения

### Подключение внешнего источника AV сигнала (SCART)

Используйте SCART кабель для подключения внешнего источника сигнала к соответствующим разъемам на задней панели прибора.

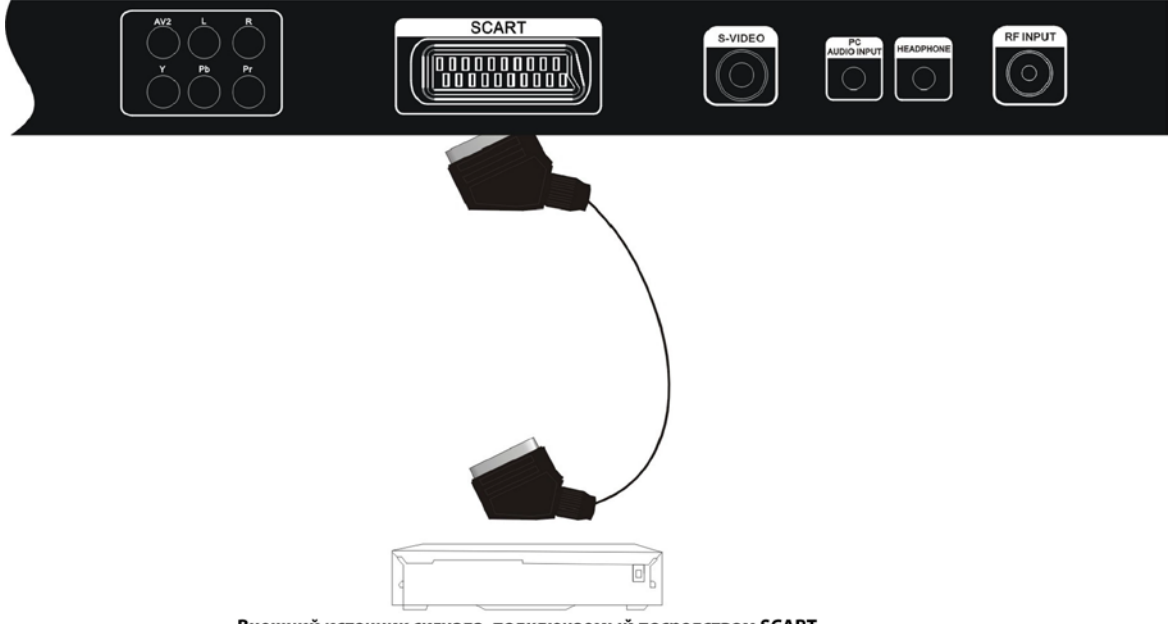

Внешний источник сигнала, подключаемый посредством SCART.

После того, как вы подключили устройство, подсоедините прибор к источнику питания. Нажмите кнопку Source для вызова меню выбора источника входящего сигнала, выберите SCART режим и нажмите кнопку Enter для подтверждения.

#### Сигналы, передаваемые посредством SCART разъема:

| Входящий  | SCART | RGB, CVBS, YC |
|-----------|-------|---------------|
| Исходящий | SCART | ТВ            |

# Подключение к ПК

- 1. Подключите один конец VGA кабеля к разъему VGA-In на задней панели прибора, второй конец к разъему VGA вашего компьютера.
- 2. Подключите один конец аудиокабеля к разъему VGA AUDIO IN на задней панели прибора, второй конец – к аудиоразъему вашего компьютера.
- Установите разрешение экрана, соответствующее характеристикам телевизора (1366 х 768@60Hz).

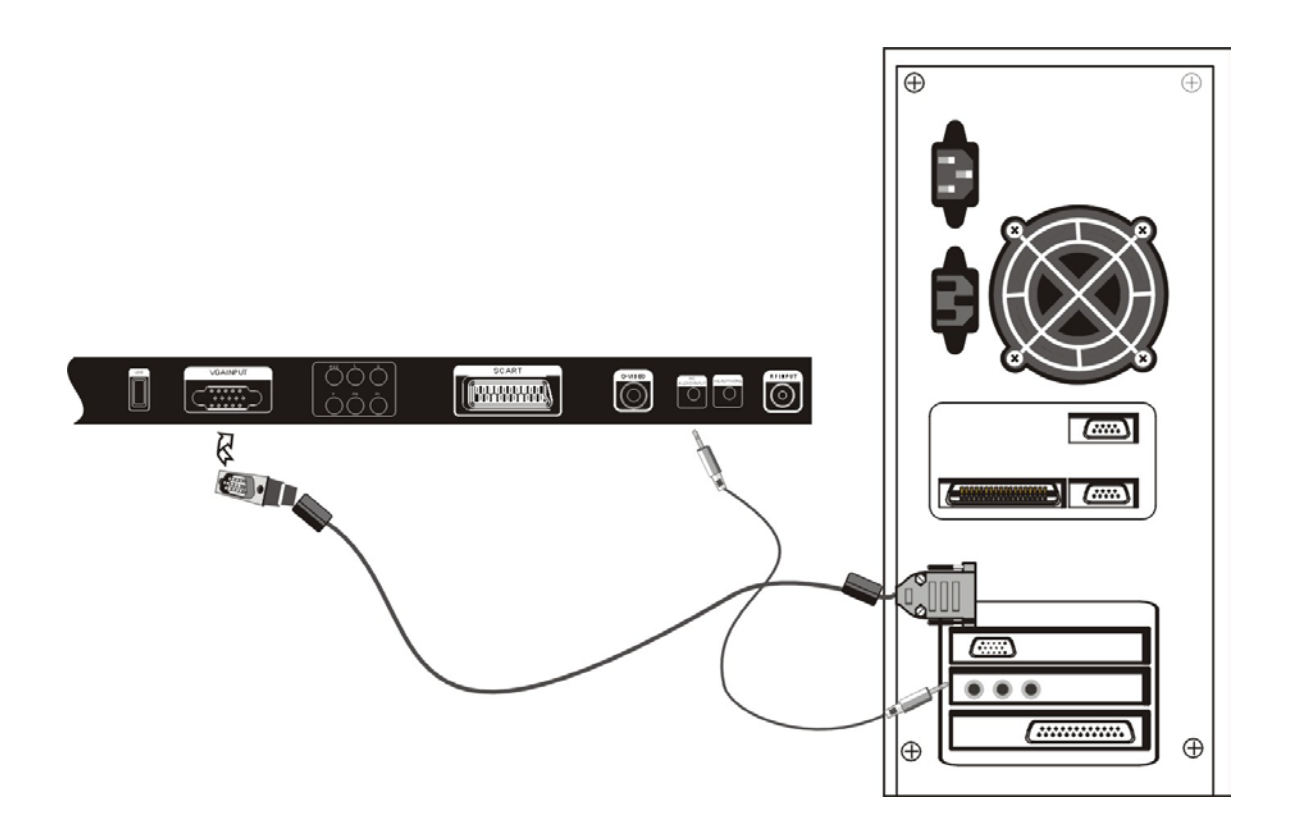

После того, как вы подключили устройство, подсоедините прибор к источнику питания. Нажмите кнопку Source для вызова меню выбора источника входящего сигнала, выберите PC режим и нажмите кнопку Enter для подтверждения.

### Подключение ТВ антенны

Подключите кабель антенны к разъему на задней панели устройства.

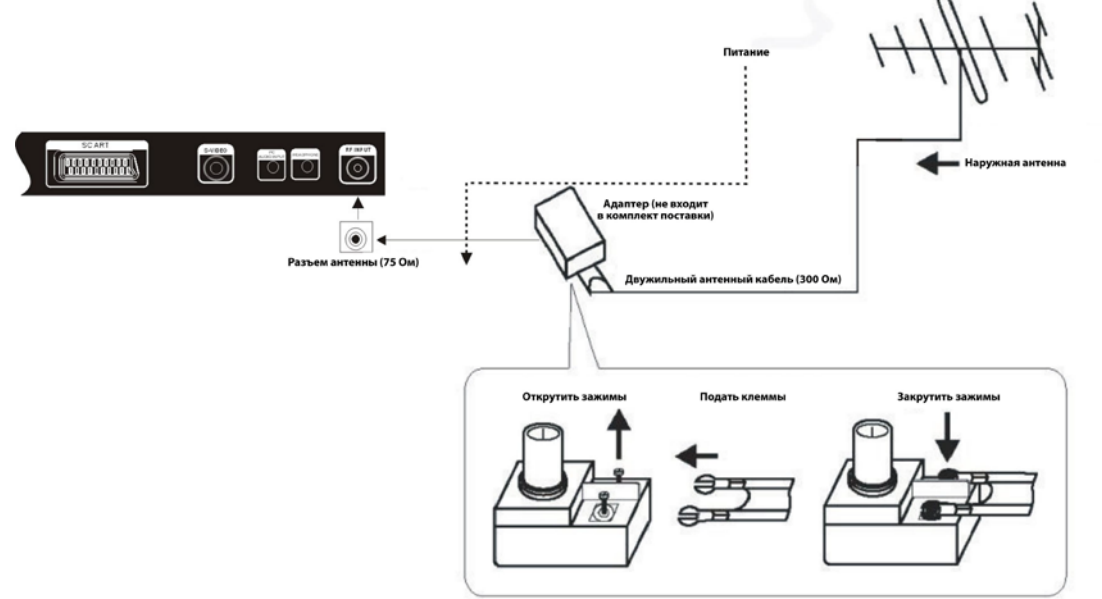

После того, как вы подключили устройство, подсоедините прибор к источнику питания. Нажмите кнопку Source для вызова меню выбора источника входящего сигнала, выберите ТВ режим и нажмите кнопку Enter для подтверждения.

После того, как устройство закончит поиск доступных ТВ каналов, вы можете воспользоваться одним из предложенных способов для их переключения:

- 1. Используя кнопки переключения каналов PROG▲▼
- **2. Используя нумерованные кнопки:** комбинацией нумерованных кнопок или нумерованных кнопок и кнопки -/--.
- Для выбора канала с однозначным номером:
  Используйте нумерованные кнопки 0-9.
- ♦ Для выбора канала с двухзначным номером:

Один раз нажмите -/- -, на экране отобразится символ - -, затем последовательно наберите номер канала.

♦ Для выюора канала с трехзначным номером:

Дважды нажмите -/- -, на экране отобразится символ - - -, затем последовательно наберите номер канала.

### 3. Используя кнопку RETURN

Нажмите кнопку **RETURN** на пульте ДУ для возврата к предыдущему просмотренному каналу (напр., в данный момент вы смотрите канал 32, а до этого смотрели канал 8. Нажмите кнопку Return для быстрого возврата к каналу 8, минуя каналы 32).

### <u>Базовые операции</u>

#### Включение и выключение устройства

- Подключите прибор к источнику питания. Индикатор на передней панели загорится красным светом, указывая на то, что телевизор находится в режиме ожидания.
- Нажмите кнопку Power на пульте ДУ. Индикатор сменит свет на голубой, указывая на то, что телевизор переведен в активный режим.
- Снова нажмите кнопку Power на пульте ДУ. Индикатор сменит свет на красный, указывая на то, что телевизор переведен в режим ожидания.

### Выбор источника сигнала

Устройство поддерживает подключение внешние источников сигнала, используя различные стандарты. Для выбора соответствующего подключения воспользуйтесь кнопкой Input на панели телевизора или на пульте ДУ.

- ↔ Находясь в меню выбора источника сигнала, используйте кнопки
  ▲ ▼ для выбора требуемого источника, затем нажмите кнопки
  Enter для подтверждения выбора.
- В случае отсутствия входящего сигнала на протяжении 30 секунд в режиме ПК, устройство автоматически перейдет в режим ожидания. Для остальных режимов это время составляет 10 минуты.

# T V AV 1 AV 2 S - VIDEO SCART YPBPY VGA HDMI 1 HDMI 2 MEDIA

#### Изменение громкости

 Используйте кнопки VOL+/- для увеличения или уменьшения уровня громкости воспроизведения аудиосигнала.

#### Установка времени автоматического отключения

Таймер отключения автоматически переведет прибор в режим ожидания по истечении установленного времени.

 Последовательно нажимайте кнопку SLEEP на пульте ДУ для установки требуемого времени (от 0 до 60 минут).

### Воспроизведение

Данное устройство позволяет вам подключать USB устройства и воспроизводить имеющуюся на них информацию.

- Скорость распознавания подключенного устройства может варьироваться в зависимости от типа и объема подключенного USB носителя.
- Не выключайте телевизор и не отсоединяйте USB устройство в процессе чтения информации, это может привести к повреждению хранящихся на носителе данных.
- ↔ Не подключайте USB устройство, содержащее специфические компьютерные файлы.
  Это может привести к неправильному функционированию телевизора.
- i
- Используйте USB устройства с файловой системой стандарта FAT32, созданной под управлением операционной системы Windows. Прочие типы файловых систем, созданные с использованием специфических программных продуктов, не будут распознаны.
- Файлы и папки, содержащие слишком большое количество символов в названии, не будут распознаны.
- Перед подключением USB устройства к телевизору обязательно создайте резервную копию содержащихся на нем данных, во избежание их потери в случае некорректного функционирования. Производитель не несет ответственности за возможную утрату информации и не занимается ее восстановлением.

## Воспроизведение фотоизображений

- Данное устройство поддерживает функцию воспроизведения графических файлов, имеющих расширение .jpg, содержащихся на USB носителе.
- После подключения USB устройства, система автоматически выведет список содержащихся на нем файлов на экран.
- 2. Используйте кнопки ▲ ▼ для выбора требуемой папки, нажмите Enter для ее открытия.
- Используйте кнопки ▲ ▼ для выбора файла, нажмите кнопку ► для начала его воспроизведения.
- 4. В процессе воспроизведения используйте кнопки
  ▲ ▼ для перехода к предыдущему/следующему файлам.

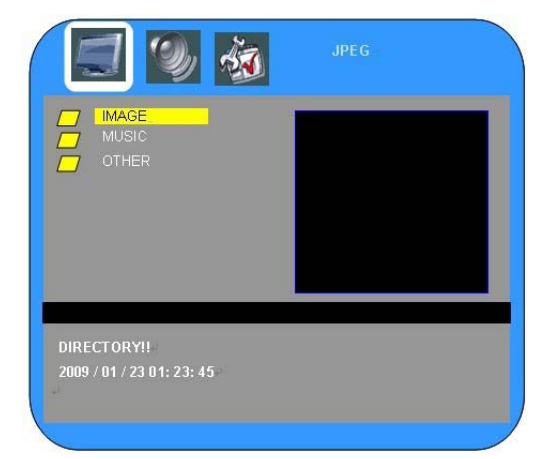

- 5. Используйте кнопку **> II** для паузации и возобновления просмотра.
- 6. Нажмите кнопку  **STOP** для остановки воспроизведения.
- 7. Нажмите кнопку **MENU** для выхода из режима просмотра.

### Начало эксплуатации

- 1. Подключите устройство к источнику питания, затем нажмите кнопку Power на пульте ДУ или на корпусе телевизора.
- 2. Нажмите кнопку **SOURCE** и выберите режим TB (TV mode), после чего вам будут доступны следующие возможности:

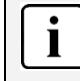

Некоторые из приведенных ниже опций идентичны возможностям настройки в других режимах.

## Настройка изображения

Нажмите кнопку MENU и войдите в подменю настройки изображения (PICTURE) (см. рисунок справа). Нажмите кнопку ENTER или ▼ для входа в подменю. Используйте кнопки ▲ ▼ для навигации по подменю. Снова нажмите кнопку MENU для выхода из подменю в основное меню настройки. Нажмите кнопку Выход (EXIT) для выхода из меню настройки.

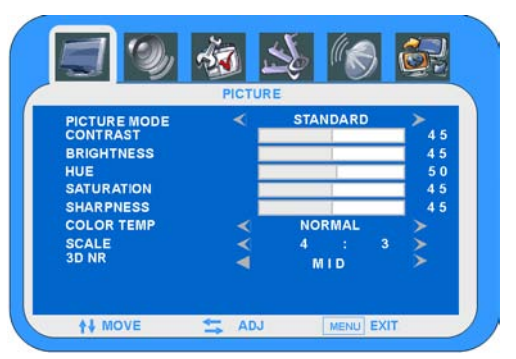

50

50

50

### Режим изображения

При помощи кнопок ▲ ▼ выберите раздел Режим изображения (**Picture Mode**). Нажмите ◀ ► или ENTER для перехода к настройке. Используйте кнопки ◀ ► для выбора одного из значений: стандартный (STANDARD), динамический (DYNAMIC), мягкий (SOFT) или пользовательский (USER).

### Контрастность

При помощи кнопок ▲ ▼ выберите раздел Контрастность (**CONTRAST**). Нажмите ◀ ► или ENTER для перехода к настройке. Используйте кнопки ◀ ► для увеличения или уменьшения уровня контрастности.

### Яркость

При помощи кнопок ▲ ▼ выберите раздел Яркость

(**Brightness**). Нажмите **◄**▶ или ENTER для перехода к настройке. Используйте кнопки **◀**▶ для увеличения или уменьшения уровня яркости.

BRIGHTNESS

### Цветовой тон

При помощи кнопок ▲ ▼ выберите раздел Цветовой НUE тон (**Hue**). Нажмите ◀ ► или ENTER для перехода к настройке. Используйте кнопки ◀ ► для изменения значений.

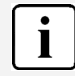

Данная опция доступна только для NTSC.

### <u>Управление и настройка</u>

#### Насыщенность

При помощи кнопок ▲ ▼ выберите раздел Насыщенность (**Saturation**). Нажмите ◀ ► или ENTER для перехода к настройке. Используйте кнопки ◀ ► для изменения значений.

SATURATION

SHARPNESS

50

50

### Резкость

При помощи кнопок ▲ ▼ выберите раздел Резкость (**Sharpness**). Нажмите ◀ ► или ENTER для перехода к настройке. Используйте кнопки ◀ ► для изменения значений.

### Температура цвета

При помощи кнопок ▲ ▼ выберите раздел Температура цвета (**Colour TEMP**). Нажмите ◀ ► или ENTER для перехода к настройке. Используйте кнопки ◀ ► для выбора одного из значений: холодная (COOL), нормальная (NORMAL) или теплая (WARM).

### Масштаб

При помощи кнопок ▲ ▼ выберите раздел Масштабирование (**Scale**). Нажмите ◀ ► или ENTER для перехода к настройке. Используйте кнопки ◀ ► для выбора одного из значений: нормальное (NORMAL) или полноэкранное (FULL).

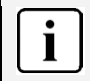

Данная функция доступна только для входящего сигнала.

### 3D шумоподавление

Используйте кнопки ▼ ▲ для выбора раздела 3D шумоподавление(**3D NR**). При помощи кнопок ◀▶ установите уровень шумоподавления: средний (MID), высокий (HIGH), выключено (OFF) или низкий (LOW).

### Настройки аудио

Нажмите кнопку MENU и войдите в подменю настройки аудио (Sound) (см. рисунок справа). Нажмите кнопку ENTER или ▼ для входа в подменю. Используйте кнопки ▲ ▼ для навигации по подменю. Снова нажмите кнопку MENU для выхода из подменю в основное меню настройки. Нажмите кнопку Выход (EXIT) для выхода из меню настройки.

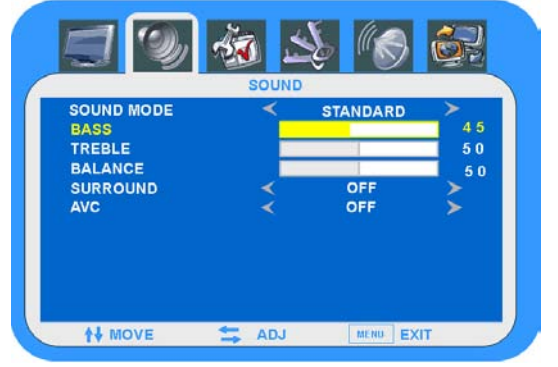

### Режим звучания

Используйте кнопки ▼ ▲ для выбора раздела Режим звучания (**Sound mode**). При помощи кнопок ◀▶ выберите один из вариантов: стандартный (STANDARD), кинематографический (MOVIE), музыкальный (MUSIC) или пользовательский (USER).

### Настройка низких частот

Используйте кнопки ▼ ▲ для выбора раздела Настройка низких частот (Bass). Нажмите ◀ ▶ или ENTER для перехода к настройке. Используйте кнопки ◀ ▶ для увеличения или уменьшения значения.

### Настройка высоких частот

Используйте кнопки ▼ ▲ для выбора раздела Настройка высоких частот (Treble). Нажмите ◀ ► или ENTER для перехода к настройке. Используйте кнопки ◀ ► для увеличения или уменьшения значения.

BALANCE

### Баланс

При помощи кнопок ▲ ▼ выберите раздел Баланс

(**Balance**). Нажмите **◄**▶ или ENTER для перехода к настройке. Используйте кнопки **◀**▶ для изменения значений.

### Объемный звук

Используйте кнопки ▼ ▲ для выбора раздела Объемный звук (Surround). Используйте кнопки ◀ ► для включения или отключения функции объемного звучания.

### AVC (Нормализация уровня громкости)

Различные передающие станции могут иметь отличные уровни громкости передаваемого аудиосигнала. Активация данной функции позволяет нивелировать данные отличия. Используйте кнопки ▼▲ для выбора раздела AVC. При помощи кнопок ◀► выберите один из вариантов: включено (ON) или выключено (OFF).

### Настройка системы

Нажмите кнопку MENU и войдите в подменю настройки системы (System) (см. рисунок справа). Нажмите кнопку ENTER или ▼ для входа в подменю. Используйте кнопки ▲ ▼ для навигации по подменю. Снова нажмите кнопку MENU для выхода из подменю в основное меню настройки. Нажмите кнопку Выход (EXIT) для выхода из меню настройки.

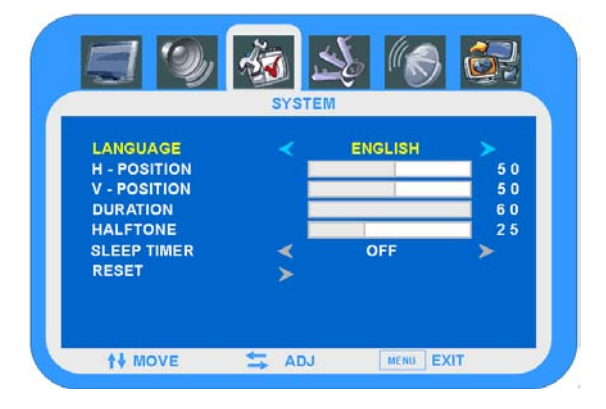

50

### Язык экранного меню

Используйте кнопки ▼ ▲ для выбора раздела Язык экранного меню (Language). При помощи кнопок ◀ ► выберите один из вариантов языка.

### Положение экранного меню (по горизонтали)

Используйте кнопки ▼ ▲ для выбора раздела Положение экранного меню по горизонтали (**H-Position**). При помощи кнопок **◄** ► скорректируйте значение в соответствии с вашими предпочтениями.

### <u>Управление и настройка</u>

### Положение экранного меню (по вертикали)

Используйте кнопки ▼ ▲ для выбора раздела Положение экранного меню по вертикали (V-Position). При помощи кнопок ◀ ► скорректируйте значение в соответствии с вашими предпочтениями.

### Время отображения экранного меню

При помощи кнопок ▲ ▼ выберите раздел Время отображения экранного меню (**Duration**). Нажмите ◀► или ENTER для перехода к настройке. Используйте кнопки ◀► для изменения значений.

#### Степень прозрачности экранного меню

При помощи кнопок ▲ ▼ выберите раздел Степень НАLFTONE 50 прозрачности экранного меню (Halftone). Нажмите ◀ ► или ENTER для перехода к настройке. Используйте кнопки ◀ ► для изменения значений.

### Таймер отключения

Используйте кнопки ▼ ▲ для выбора раздела Таймер отключения (**Sleep-Timer**). При помощи кнопок ◀▶ скорректируйте значение в соответствии с вашими предпочтениями: выключено (OFF), 15 мин, 30 мин, 45 мин или 60 мин.

### RESET

При помощи кнопок ▲ ▼ выберите раздел Возврат к заводским настройкам (**RESET**). Нажмите ► или ENTER для выполнения команды.

### Настройка ТВ

Нажмите кнопку MENU и войдите в подменю настройки ТВ (TV) (см. рисунок справа). Нажмите кнопку ENTER или ▼ для входа в подменю. Используйте кнопки ▲ ▼ для навигации по подменю. Снова нажмите кнопку MENU для выхода из подменю в основное меню настройки. Нажмите кнопку Выход (EXIT) для выхода из меню настройки.

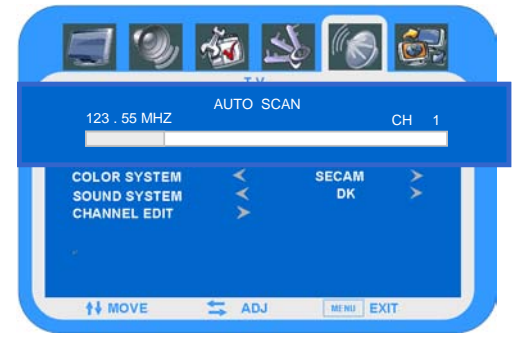

50

### Автопоиск

При помощи кнопок ▲ ▼ выберите раздел Автопоиск (**AutoScan**). Нажмите ► или ENTER для выполнения поиска.

По окончании процедуры автоматического поиска каналов, которая может занять несколько минут, система сохранит в память устройства все найденные программы в порядке их обнаружения. Если вы хотите прервать автопоиск, нажмите кнопку MENU.

### Управление и настройка

### Точная настройка

Используйте кнопки ▼ ▲ для выбора элемента Точная настройка (FineTuning), затем, при помощи кнопок ◀ ▶, вы можете начать высокоточный поиск необходимой частоты вперед или назад по диапазону.

### Поиск вручную

При помощи кнопок ▲ ▼ выберите раздел Поиск вручную (**Manual search**). Нажмите ► или ENTER для входа в режим автоматического поиска.

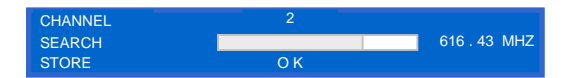

- ♦ Используйте кнопки ▼ ▲ для выбора элемента Канал (Channel), затем, при помощи кнопок
  ◄►, установите номер канала.
- ♦ Используйте кнопки ▼▲ для выбора элемента Поиск (Search), затем, при помощи кнопок ◀▶,
  вы можете начать поиск необходимой частоты вперед или назад по диапазону.
- ♦ По окончании поиска, система автоматически перейдет к элементу Сохранение (STORE). При помощи кнопок ◀▶ вы можете сохранить достигнутый результат.

Нажмите кнопку MENU для возврата в меню настройки TB.

#### Система цвета

Используйте кнопки ▼ ▲ для выбора раздела Система цвета (**Colour system**). При помощи кнопок ◀▶ установите требуемое значение.

### Система звука

Используйте кнопки ▼ ▲ для выбора раздела Система звука (**Sound system**). При помощи кнопок ◀▶ установите требуемое значение.

#### Операции с каналами

Используйте кнопки ▼ ▲ для выбора элемента Операции с каналами (CHANNEL EDIT), затем, с помощью кнопок ENTER или ◀► войдите в раздел Используйте кнопки ▼ ▲ для выбора номера канала и цветные кнопки пульта ДУ для осуществления следующих действий:

| 01 | 11       | 21     |          |
|----|----------|--------|----------|
| 02 | 12       | 22     |          |
| 03 | 13       | 23     |          |
| 04 | 14       | 24     |          |
| 05 | 15       | 25     |          |
| 06 | 16       | 26     |          |
| 07 | 17       | 27     |          |
| 08 | 18       | 28     |          |
| 09 | 19       | 29     |          |
| 10 | 20       | 30     |          |
|    |          |        |          |
|    | O DELETE | O COPY | O INSERT |

#### 🔶 Удаление канала

- Используйте кнопки ▲ ▼ для выбора канала в списке доступных, затем нажмите желтую кнопку на пульте ДУ для удаления канала.
- 2. Нажатие зеленой кнопки подтверждает действие, нажатие желтой кнопки отменяет удаление канала.

### Управление и настройка

#### Дублирование канала ⊹

- 1. Используйте кнопки ▲ ▼ для выбора канала в списке доступных, затем нажмите синюю кнопку на пульте ДУ для входа в режим дублирования канала.
- Используйте кнопки ▲ ▼ для выбора канала.
- Используйте красную кнопку для подтверждения операции, зеленую кнопку для отмены.

#### ♦ Перемещение канала

- 1. Используйте кнопки ▲ ▼ для выбора канала в списке доступных, затем нажмите синюю кнопку на пульте ДУ для входа в режим перемещения канала.
- 2. Используйте кнопки 🛦 🔻 для перехода к позиции, на которую вы хотели бы переместить канал.
- 3. Нажатие зеленой кнопки подтверждает действие, нажатие желтой кнопки отменяет перемещение канала.

### Настройка ПК (режимы РС)

Выполнение настройки возможно только при наличии VGA подключения.

Настройка системы звука и системная настройка идентичны описанным в режиме ТВ.

Нажмите кнопку MENU и войдите в подменю настройки ПК (РС) (см. рисунок справа). Нажмите кнопку ENTER или ▼ для входа в подменю. Используйте кнопки 🛦 🔻 для навигации по подменю. Снова нажмите кнопку MENU для выхода из подменю в основное меню настройки. Нажмите кнопку Выход (EXIT) для выхода из меню настройки.

#### Контрастность

При помощи кнопок ▲ ▼ выберите раздел

Контрастность (CONTRAST). Нажмите **< >** или ENTER для перехода к настройке. Используйте кнопки ◀▶ для увеличения или уменьшения уровня контрастности.

### Яркость

BRIGHTNESS 50 При помощи кнопок ▲ ▼ выберите раздел Яркость (Brightness). Нажмите ◀▶ или ENTER для перехода к настройке. Используйте кнопки ◀▶ для увеличения или уменьшения уровня яркости.

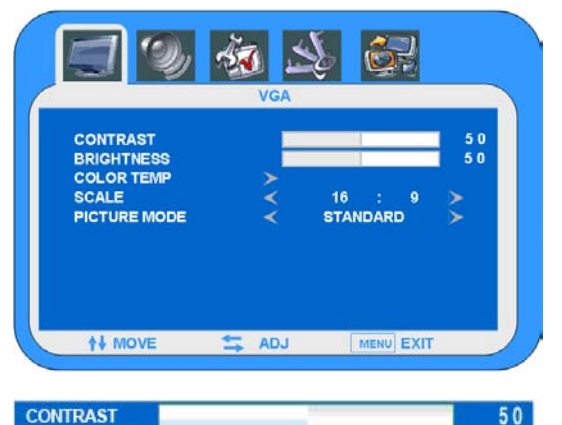

办

### <u>Управление и настройка</u>

### Температура цвета

При помощи кнопок ▲ ▼ выберите раздел Цветовой режим (**COLOR TEMP**). Нажмите ◀ ► или ENTER для перехода к выбору режима. Используйте кнопки ▼ ▲ для выбора необходимого варианта. Снова нажмите кнопку MENU для выхода из подменю в основное меню настройки. Нажмите кнопку Выход (EXIT) для выхода из меню настройки.

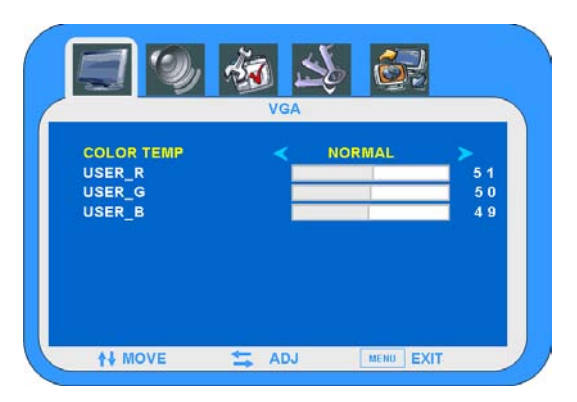

### Пользовательская настройка цвета

При помощи кнопок ▲ ▼ выберите раздел Пользовательская настройка цвета (USER\_R, USER\_G or USER\_B). Нажмите ◀ ► или ENTER для перехода к

| USER_R | 50     |
|--------|--------|
| USER_G | <br>50 |
| USER_B | 50     |

доступным элементам. Используйте кнопки ▼ ▲ для выбора одной из шкал настройки цвета: красный цвет (User\_R), зеленый цвет (User\_G) и синий цвет (User\_B). Используйте кнопки ◀► для точной подстройки цвета.

Возможность пользовательской настройки цвета возможна только в том случае, если предварительно был установлен пользовательский режим цвета (User).

### Масштабирование

При помощи кнопок ▲ ▼ выберите раздел Масштабирование (**Scale**). Нажмите ◀ ► или ENTER для перехода к настройке. Используйте кнопки ◀ ► для выбора одного из значений: нормальное (NORMAL) или полноэкранное (FULL).

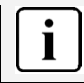

Данная функция доступна только для входящего сигнала.

### Режим изображения

При помощи кнопок ▲ ▼ выберите раздел режим изображения (**Picture Mode**). Нажмите ◀ ► или ENTER для перехода к настройке. Используйте кнопки ◀ ► для выбора одного из значений: стандартный (STANDARD), динамический (DYNAMIC), мягкий (SOFT) или пользовательский (USER).

# Детальная настройка (TV, AV, SCART, S-VIDEO режимы)

Нажмите кнопку MENU и войдите в подменю детальной настройки (Advanced setting). Нажмите кнопку ENTER или ▼ для входа в подменю. Используйте кнопки 🛦 🔻 для навигации по подменю. Снова нажмите кнопку MENU для выхода из подменю в основное меню настройки. Нажмите кнопку Выход (EXIT) для выхода из меню настройки.

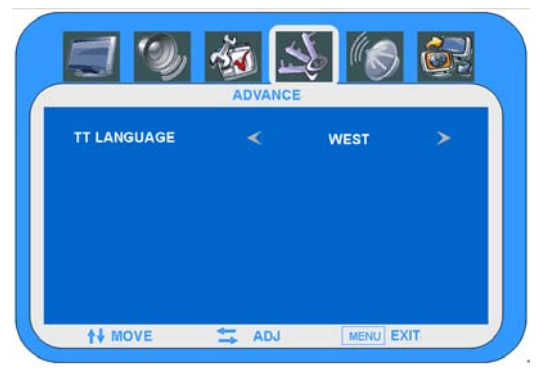

## Настройка геометрии изображения (режим РС)

Выполнение настройки возможно только при наличии VGA подключения.

Нажмите кнопку MENU и войдите в подменю настройки ПК (PC). Теперь, при помощи кнопок ◀▶, перейдите к подменю Геометрия изображения (Geometry). Нажмите кнопку ENTER или ▼ для входа в подменю. Используйте кнопки ▲ ▼ для навигации по подменю. Снова нажмите кнопку MENU для выхода из подменю в основное меню настройки. Нажмите кнопку Выход (EXIT) для выхода из меню настройки.

### Настройка положения по горизонтали

При помощи кнопок ▲ ▼ выберите раздел Настройка положения по горизонтали (H-Position).

Нажмите ▶ или ENTER для перехода к настройке. Используйте кнопки ◀▶ для смещения изображения на экране влево или вправо.

### Настройка положения по вертикали

При помощи кнопок ▲ ▼ выберите раздел V-POSITION Настройка положения по вертикали (V-Position). Нажмите ▶ или ENTER для перехода к настройке. Используйте кнопки ◀▶ для смещения

изображения на экране вверх или вниз.

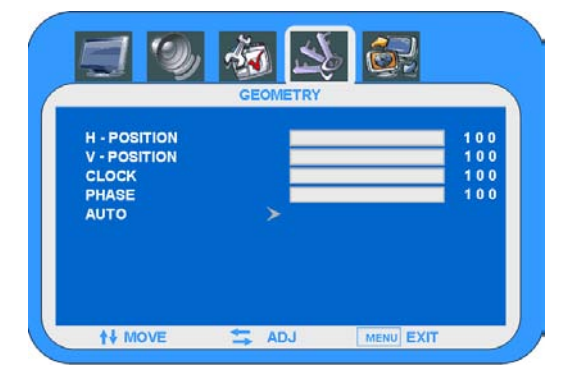

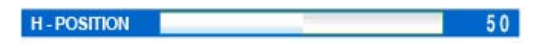

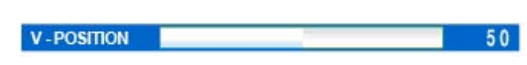

## <u>Управление и настройка</u>

### Подстройка частоты

Используйте данную опцию для минимизации вертикальных полос или иных искажений, отображаемых на экране. Подстройка частоты также влияет на фазовые характеристики изображения.

Используйте кнопки ▼ ▲ для выбора элемента Подстройка частоты (**CLOCK**), при помощи кнопок ◀▶ перейдите к настройке. Нажимайте кнопки ◀▶ для изменения значения частоты.

CLOCK

### Подстройка фазы

Используйте данную опцию для минимизации горизонтальных шумов, а также для улучшения отображения текстовой информации.

Используйте кнопки ▼ ▲ для выбора элемента Подстройка фазы (**Phase**), при помощи кнопок ◀ ► перейдите к настройке. Нажимайте кнопки ◀ ► для изменения значения фазы.

### Автонастройка

При помощи кнопок ▲ ▼ выберите раздел Автонастройка (**Auto**). Нажмите ► или ENTER для запуска процесса автоматической настройки характеристик.

## Настройка опции PIP/POP

Нажмите кнопку MENU и войдите в подменю настройки TB (TV). Теперь, при помощи кнопок ◀▶, перейдите к подменю PIP. Нажмите кнопку ENTER или ▼ для входа в подменю. Используйте кнопки ▲ ▼ для навигации по подменю. Снова нажмите кнопку MENU для выхода из подменю в основное меню настройки. Нажмите кнопку Выход (EXIT) для выхода из меню настройки.

### Функция мультидисплея (Multiwindow)

Используйте для включения или выключения опции PIP.

### Источник субсигнала (Sub source)

Используйте данный раздел для установки источника сигнала для субокна.

### Размер субокна (Size)

Используйте для выбора размера субокна: большое (large), маленькое (small), нормальное (normal).

### Положение по горизонтали (H-POSITION)

Используйте данный раздел для настройки положения субокна по горизонтали..

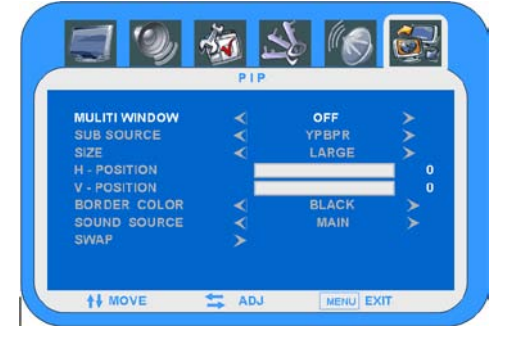

PHASE 50

50

### Положение по вертикали (V-POSITION)

Используйте данный раздел для настройки положения субокна по вертикали.

#### Цвет границы (Border colour)

Используйте данный раздел для настройки цвета границы субокна.

#### Источник звука (Sound source)

Используйте данный раздел для выбора источника звука – основное окно или субокно.

### Переключение окон (Swap)

Используйте данный раздел для изменения приоритета окон.

| Модель                         | LT-32F05V               |
|--------------------------------|-------------------------|
| Размер экрана                  | 32 дюйма 120 Гц Full HD |
| Разрешение                     | 1920x1080               |
| Яркость                        | 500 кд/м²               |
| Контрастность                  | 1100 :1                 |
| Время отклика (мс)             | 8 мс                    |
| Динамики                       | 10 Втх2                 |
| Рабочее напряжение             | АС 100~250 В, 50/60 Гц  |
| Энергопотребление              | 150 Вт                  |
| Габариты (с подставкой)        | 798 ×232 ×577 мм        |
| Габариты (без подставки)       | 870 ×250×635 мм         |
| Вес нетто                      | Около 13 кг             |
| Рабочий диапазон<br>температур | 10~45°C                 |

 Компания-производитель оставляет за собой право изменять спецификации продукта без предварительного уведомления. Габариты и вес нетто указаны приблизительно.

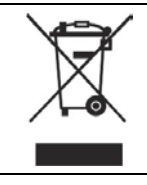

Не утилизируйте данное устройство как стандартный несортированный мусор. Обратитесь к представителям местной администрации для получения инструкций по утилизации бытовой техники.

| Модель                         | LT-37F05V                |
|--------------------------------|--------------------------|
| Размер экрана                  | 37 дюймов 120 Гц Full HD |
| Разрешение                     | 1920x1080                |
| Яркость                        | 500 кд/м²                |
| Контрастность                  | 1100 :1                  |
| Время отклика (мс)             | 8 мс                     |
| Динамики                       | 10 Втх2                  |
| Рабочее напряжение             | АС 100~250 В, 50/60 Гц   |
| Энергопотребление              | 170 Вт                   |
| Габариты (с подставкой)        | 992×300×725              |
| Габариты (без подставки)       | 917×286×656 мм           |
| Вес нетто                      | Около 18.8 кг            |
| Рабочий диапазон<br>температур | 10~45°C                  |

 Компания-производитель оставляет за собой право изменять спецификации продукта без предварительного уведомления. Габариты и вес нетто указаны приблизительно.

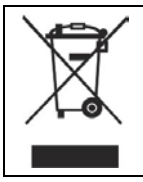

Не утилизируйте данное устройство как стандартный несортированный мусор. Обратитесь к представителям местной администрации для получения инструкций по утилизации бытовой техники.

| Модель                         | LT-42F05V               |
|--------------------------------|-------------------------|
| Размер экрана                  | 42 дюйма 120 Гц Full HD |
| Разрешение                     | 1920x1080               |
| Яркость                        | 500 кд/м²               |
| Контрастность                  | 1100 :1                 |
| Время отклика (мс)             | 8 мс                    |
| Динамики                       | 10 Втх2                 |
| Рабочее напряжение             | АС 100~250 В, 50/60 Гц  |
| Энергопотребление              | 180 Вт                  |
| Габариты (с подставкой)        | 1110×320×805 мм         |
| Габариты (без подставки)       | 1025×286×719 мм         |
| Вес нетто                      | Около 20.6 кг           |
| Рабочий диапазон<br>температур | 10~45°C                 |

 Компания-производитель оставляет за собой право изменять спецификации продукта без предварительного уведомления. Габариты и вес нетто указаны приблизительно.

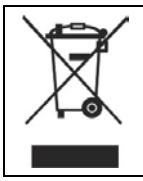

Не утилизируйте данное устройство как стандартный несортированный мусор. Обратитесь к представителям местной администрации для получения инструкций по утилизации бытовой техники.

| Модель                         | LT-47F05V                |
|--------------------------------|--------------------------|
| Размер экрана                  | 47 дюймов 120 Гц Full HD |
| Разрешение                     | 1920x1080                |
| Яркость                        | 500 кд/м²                |
| Контрастность                  | 1300 :1                  |
| Время отклика (мс)             | 8 мс                     |
| Динамики                       | 10 Втх2                  |
| Рабочее напряжение             | АС 100~250 В, 50/60 Гц   |
| Энергопотребление              | 290 Вт                   |
| Габариты (с подставкой)        | 1260×403×880мм           |
| Габариты (без подставки)       | 1142×116.5×800.4 мм      |
| Вес нетто                      | Около 28.5 кг            |
| Рабочий диапазон<br>температур | 10~45°C                  |

 Компания-производитель оставляет за собой право изменять спецификации продукта без предварительного уведомления. Габариты и вес нетто указаны приблизительно.

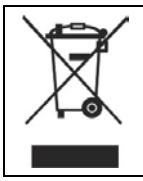

Не утилизируйте данное устройство как стандартный несортированный мусор. Обратитесь к представителям местной администрации для получения инструкций по утилизации бытовой техники.